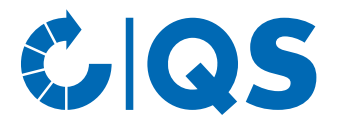

## Anleitung zur Hinterlegung von Informationen betreffend Soja in der QS-Datenbank

# 1 Login in die QS-Datenbank

https://www.q-s.de/softwareplattform/

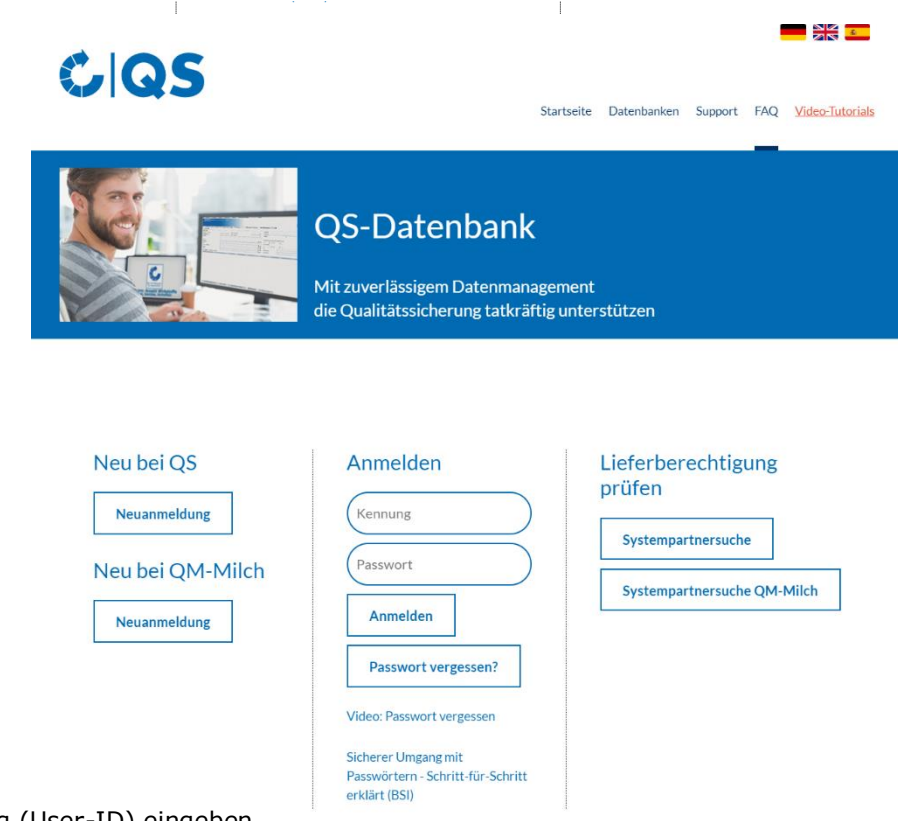

- Benutzerkennung (User-ID) eingeben.
- Passwort eingeben.
- Auf "Anmelden" klicken.

*Hinweis:* Bitte beachten Sie, dass Sie sich mit den Zugangsdaten des gesetzlichen Vertreters anmelden müssen. Mit Zugangsdaten zum Futtermittelmonitoring (wie beispielsweise dem Futtermitteladministrator oder Standortadministrator) ist die Hinterlegung nicht möglich.

## 1.1 Haben Sie Ihr Passwort vergessen?

- "Passwort vergessen?" klicken.
- Benutzerkennung (User-ID) eingeben.

Ein neues Passwort wird an die für den **gesetzlichen Vertreter** des Systempartners hinterlegte E-Mail-Adresse versendet.

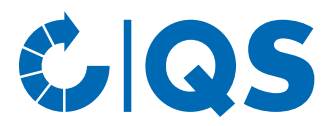

# 2 Hinterlegung der Informationen betreffend Soja

• Über "Stammdaten" auf "Standorte" klicken.

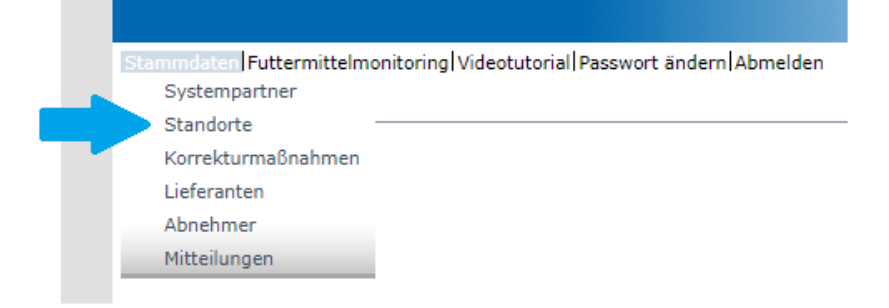

- Standort über Bearbeiten-Symbol 📷 öffnen.

| Stammdaten Futtermittelmonitoring Videotutorial Pa | swort ändern Abme | den Standort | e    | ×              |                 |                         |                                        |              |                             |           |
|----------------------------------------------------|-------------------|--------------|------|----------------|-----------------|-------------------------|----------------------------------------|--------------|-----------------------------|-----------|
| Standorte Videotutorials                           |                   |              |      |                |                 |                         |                                        |              | 04                          | Þ 🖪 🗙 🛛   |
| Anzahl ausgewählter Sätze in Standorte: 29         |                   |              |      |                |                 |                         |                                        |              |                             |           |
|                                                    |                   |              |      |                |                 | Sortierung              |                                        |              |                             |           |
| Name                                               |                   |              |      |                |                 | -                       |                                        |              |                             | ~         |
| Standortnummer                                     |                   |              |      |                |                 | Anmeldestatus           | Aud                                    | litierungtyp |                             | -         |
|                                                    |                   |              |      |                |                 | angemeldet              | <b>v</b> -                             |              |                             | ~         |
|                                                    |                   | Ort          |      |                |                 |                         |                                        |              |                             |           |
|                                                    |                   |              |      |                |                 | Nur Hauptunternehmen    | <b>~</b>                               |              |                             |           |
|                                                    |                   |              |      |                |                 | Zertifikatsverlängerung |                                        | FIAS gewür   | ischt                       |           |
|                                                    |                   |              |      |                |                 |                         |                                        | Regionalfen  | sterteilnahme               |           |
|                                                    |                   |              |      |                |                 | Gesperrt                |                                        |              |                             |           |
|                                                    |                   |              |      |                |                 | Produktionsarten        |                                        |              |                             |           |
|                                                    |                   |              |      |                |                 |                         |                                        |              |                             |           |
|                                                    |                   |              |      |                |                 |                         |                                        |              |                             |           |
| Standorte                                          |                   |              |      |                |                 |                         |                                        |              |                             |           |
| Name Stan                                          | lortnummer        | PLZ          | Ort  | Zugelassen bis | Lieferberechtig | t bis QS-Status         | Auditierungtyp                         | Angemeldet   | Produktions                 | sart li   |
| <b>D F00000</b>                                    | 00 53113          | 4            | Bonn |                |                 | QS Anwärter             | angek. System- +<br>unangek. Spotaudit | х            | (70)<br>Vormischungshei     | rstellung |
| Teststandort ITW F00000                            | 00 53113          | 1            | Bonn |                |                 | QS Anwärter             | angek. System- +<br>unangek. Spotaudit | х            | (72)<br>Einzelfuttermittell | herstellu |
| The Transfer of Concerns                           | 00 50445          |              | D    |                |                 | 00.1                    |                                        | v            | (77) Lagerung un            | ıd        |

**Hinweis:** Bevor Sie auf das Aktualisieren-Symbol *kicken, können Sie die Suche auch einschränken mit Filteroptionen wie z.B. Standortnummer, Produktionsart(en).* 

• Reiter "QS-Soja<sup>plus</sup>" anklicken.

|         |                             |                         |                    |                       |               |              |             | _ |
|---------|-----------------------------|-------------------------|--------------------|-----------------------|---------------|--------------|-------------|---|
| tandort | Betriebszeiten              | Anerkennungen           | QS-Sojaplus        | Standortinformationen | Auditberichte | Abweichungen | Kennnummern |   |
| Zertifi | zierung nach folge          | endem Standard          |                    |                       |               |              |             |   |
|         | QS Soja <sup>Plus</sup>     |                         |                    |                       |               |              |             |   |
| Anerk   | annte Soja Handh            | abung Fremdstand        | ards               |                       |               |              |             |   |
|         |                             | Bezeichnung             |                    |                       | Zertifikatsla | ufzeit       |             |   |
|         | GMP+ FRA MI5.1 (I           | bzw. MI101)             |                    |                       |               |              |             |   |
|         | GMP+ FRA MI5.3 (I           | bzw. MI103)             |                    |                       |               |              |             |   |
|         | GMP+ FRA MI5.2 (I           | bzw. MI102)             |                    |                       |               |              |             |   |
|         | FRA MI5.6 von GMI           | P+ Int.                 |                    |                       |               |              |             |   |
|         | ISCC EU                     |                         |                    |                       |               |              |             |   |
|         | ISCC Plus                   |                         |                    |                       |               |              |             |   |
|         | ProTerra                    |                         |                    |                       |               |              |             |   |
|         | RTRS                        |                         |                    |                       |               |              |             |   |
|         | BFA Collective sust         | ainable soy purchasi    | ing programme      |                       |               |              |             |   |
|         | EFISC-GTP Purcha            | ase of certified sustai | nable feed materi  | al                    |               |              |             |   |
|         | Donau Soja                  |                         |                    |                       |               |              |             |   |
|         | SDNA von Oqualim            |                         |                    |                       |               |              |             |   |
|         | Pastus+ Zusatzmoo<br>GesmbH | dul Soja von Agrarma    | arkt Austria Marke | ting                  |               |              |             |   |
|         | Europe Soya                 |                         |                    |                       |               |              | •           |   |

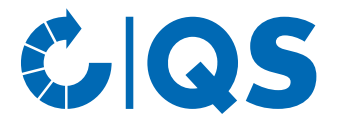

# 2.1 Auswahl Zusatzmodul QS-Soja<sup>plus</sup> (nur für QS-zertifizierte Standorte möglich)

• Haken bei "QS-Soja<sup>plus</sup>" setzen.

| nobne  | Betriebszeiten                                                                       | Anerkennungen                                                            | QS-Sojapius | Standortinformationen | Auditberichte | Abweichungen | Kennnummen |
|--------|--------------------------------------------------------------------------------------|--------------------------------------------------------------------------|-------------|-----------------------|---------------|--------------|------------|
| Zertit | fizierung nach folger                                                                | ndem Standard                                                            |             |                       |               |              |            |
|        | OS Sola Plus                                                                         |                                                                          |             |                       |               |              |            |
|        | alo ooju                                                                             |                                                                          |             |                       |               |              |            |
| 10000  |                                                                                      |                                                                          | 2002        |                       |               |              |            |
| Aner   | kannte Soja Handha                                                                   | bung Fremdstand                                                          | ards        |                       |               |              |            |
| Aner   | kannte Soja Handha                                                                   | bung Fremdstand<br>Bezeichnung                                           | ards        |                       | Zertifikatsla | ufzeit       |            |
| Aner   | kannte Soja Handha<br>GMP+ FRA MI5.1 (ba                                             | bung Fremdstand<br>Bezeichnung<br>zw. Mi101)                             | ards        |                       | Zerbfikatsla  | utzeit       |            |
| Aner   | kannte Soja Handha<br>GMP+ FRA MI5.1 (ba<br>GMP+ FRA MI5.3 (ba                       | bung Fremdstand<br>Bezeichnung<br>zw. Mi101)<br>zw. Mi103)               | ards        |                       | Zerbfikatsla  | ufzeit       |            |
| Aner   | GMP+ FRA MI5.1 (ba<br>GMP+ FRA MI5.1 (ba<br>GMP+ FRA MI5.3 (ba<br>GMP+ FRA MI5.2 (ba | bung Fremdstand<br>Bezeichnung<br>zw. Mi101)<br>zw. Mi103)<br>zw. Mi102) | ards        |                       | Zerbfikatsla  | utzert       | i          |

#### • "ja, ich stimme zu" anklicken.

| standorte > standort > QS-sojapius                                                                                                    |                                                                      |
|----------------------------------------------------------------------------------------------------|----------------------------------------------------------------------|
| <ol> <li>Wir best</li></ol>                                                                                                    | zertifiziert werden. Den entsprechenden Standard hinterlegen wir und |
| <ol> <li>Uns ist bekannt, dass wir ab dem 01.01.2024 QS-zertifizierte Tierhalter (Endabnehmer des Futtermittels) nur mit zertifizierte<br/>Mischfuttermittelin, die solches enthalten, beliefem dürfen.</li> </ol> | ziertem Soja (gemäß Anlage 4.2 des Zusatzmoduls QS-SojaPlus) bzw.    |
| 3. Uns ist bekannt, dass diesem Standard bei Nichtzustimmung zu o.g. Punklen bzw. Nichteinhaltung der Anforderungen                                                                                                | keine QS-SojaPlus Lieferberechtigung erhält.                         |
|                                                                                                    |                                                                      |
|                                                                                                    |                                                                      |
|                                                                                                    |                                                                      |
|                                                                                                    |                                                                      |
|                                                                                                    |                                                                      |
|                                                                                                    |                                                                      |
| Ous ich stimme den ABG's zu                                                                                                    | OK                                                                   |
| Onein, ich stimme nicht zu                                                                                                    | UK                                                                   |

*Hinweis:* Wenn Sie nicht zustimmen, erhalten Sie keine QS-Soja<sup>plus</sup> Lieferberechtigung.

#### • "OK" klicken.

F0000000

Standortnumme

lieferberechtigte Produktionsart keine

| 1. Wir bestä<br>aktualisie       | ätigen, dass wir an diesem Star<br>eren diesen bei Änderungen.     | ndort die Anforderungen gemäß dem Zus                             | atzmodul QS-SojaPlus einhalter   | und zertifiziert werden. Den entspre | echenden Standard hinterlegen wir und |
|----------------------------------|--------------------------------------------------------------------|-------------------------------------------------------------------|----------------------------------|--------------------------------------|---------------------------------------|
| 2. Uns ist b<br>Mischfutt        | ekannt, dass wir ab dem 01.01<br>termitteln, die solches enthalter | 2024 QS-zertifizierte Tierhalter (Endabne<br>n, beliefern dürfen. | ehmer des Futtermittels) nur mit | zertifiziertem Soja (gemäß Anlage 4  | .2 des Zusatzmoduls QS-SojaPlus) bzw  |
| 3. Uns ist b                     | ekannt, dass diesem Standard                                       | bei Nichtzustimmung zu o.q. Punkten bz                            | w. Nichteinhaltung der Anforderu | ingen keine QS-SojaPlus Lieferbere   | chtigung erhält.                      |
|                                  |                                                                    |                                                                   |                                  |                                      |                                       |
|                                  |                                                                    |                                                                   |                                  |                                      |                                       |
|                                  |                                                                    |                                                                   |                                  |                                      |                                       |
|                                  |                                                                    |                                                                   |                                  |                                      |                                       |
|                                  |                                                                    |                                                                   |                                  |                                      |                                       |
|                                  |                                                                    | ●ja, ich stimme den ABG´s z<br>Onein, ich stimme nicht zu         | zu -                             |                                      | ОК                                    |
|                                  |                                                                    |                                                                   |                                  |                                      |                                       |
|                                  |                                                                    |                                                                   |                                  |                                      |                                       |
| peiche                           | rn-Symbol 🖌                                                        | klicken.                                                          |                                  |                                      |                                       |
|                                  |                                                                    | Oterstant                                                         |                                  |                                      |                                       |
| en Futtermittelm<br>e > Standort | onitoring Videotutorial Passwort an                                | dern Abmelden Standort                                            | <b>X</b>                         |                                      |                                       |
|                                  |                                                                    |                                                                   |                                  |                                      |                                       |

Lieferberechtigt bis

01.01.2022

Anleitung zur Hinterlegung von Informationen betreffend Soja in der QS-Datenbank Stand: 07.12.2023

Zert.system bearbeiten Standort abmelden ×

#### Qualitätssicherung – Vom Landwirt bis zur Ladentheke.

Angemeldet

Einschränkung

Standort Betriebszeiten Anerkennungen QS-Sojaplus Standortinformationen Auditberichte Abweichungen Kennnummem Ansprechpartner Gate-Keeper Dateien Zertifizierung nach folgendem Standard

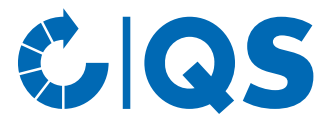

## 2.2 Auswahl eines anerkannten Standards zum Zusatzmodul QS-Soja<sup>plus</sup>

• Haken bei ankannten Standard setzen.

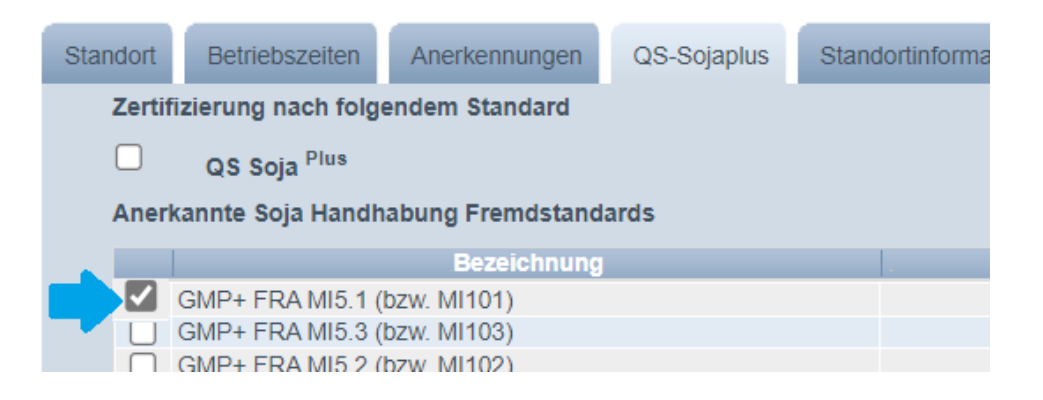

### • "ja, ich stimme zu" anklicken.

#### Standorte > Standort > QS-Sojaplus

 Wir bestätigen, dass wir an diesem Standort die Anforderungen gemäß einem von QS anerkannten Standard gemäß Anlage 4.3 (zutreffender Standard ist aus der Liste bereits ausgewählt) einhalten und zertifiziert werden.
 Wir bestätigen, dass die Zertifikatslaufzeit des ausgewählten Standards von uns korrekt hinterlegt und bei Änderungen aktualisiert wird.
 Wir bestätigen, QS umgehend über den Verlust des Zertifikats zu informieren.
 Uns ist bekannt, dass ab dem 01.01.2024 QS-zertifizierte Tierhalter (Endabnehmer des Futtermittels) nur mit zertifiziertem Soja (gemäß Anlage 4.2 des Zusatzmoduls QS-SojaPlus) bzw. Mischfuttermitteln, die solches enthalten, beliefert werden dürfen.
 Uns ist bekannt, dass diesem Standort bei Nichtzustimmung zu o. g. Punkten bzw. Nichteinhaltung der Anforderungen keine QS-Sojaplus Lieferberechtigung erhält.

#### *Hinweis:* Wenn Sie nicht zustimmen, erhalten Sie keine QS-Soja<sup>plus</sup> Lieferberechtigung.

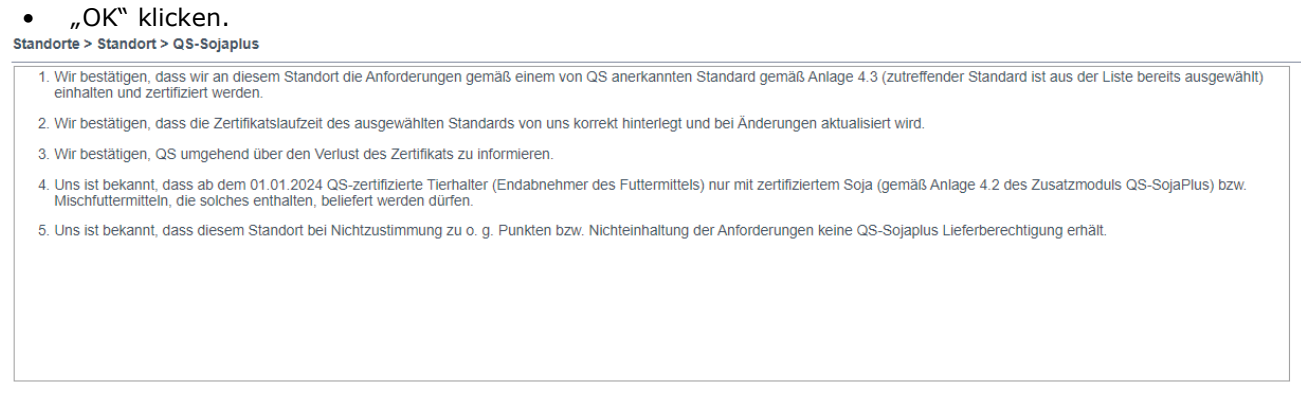

◉ja, ich stimme den ABG´s zu Onein, ich stimme nicht zu ок

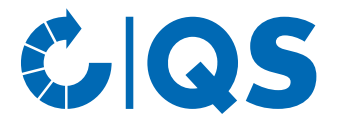

- 2.2.1 Eintragung der Zertifikatslaufzeit: Unternehmen, die noch <u>keine</u> Zertifizierung haben, im Laufe 2024 jedoch diese angestrebt wird
  - Die vorbelegte Zertifikatslaufzeit 31.12.2024 erscheint automatisch.

| Standort | Betriebszeiten          | Anerkennungen     | QS-Sojaplus | Auditberichte | Abweichungen | Kennnummern     | Ansprechpartner | Gate |
|----------|-------------------------|-------------------|-------------|---------------|--------------|-----------------|-----------------|------|
| Zertifi  | zierung nach folg       | endem Standard    |             |               |              |                 |                 |      |
|          | QS Soja <sup>Plus</sup> |                   |             |               |              |                 |                 |      |
| Zertifi  | zierung nach anei       | rkanntem Standard |             |               |              |                 |                 |      |
|          |                         | Bezeichnung       |             |               | Zert         | ifikatslaufzeit |                 |      |
|          | GMP+ FRA MI5.1 (        | bzw. MI101)       |             |               |              |                 |                 |      |
|          | GMP+ FRA MI5.3 (        | bzw. MI103)       |             | 31.12.20      | 24           |                 |                 |      |
|          | CMD+ EDA MIS 2 /        | h7W/ MI102)       |             |               |              |                 |                 |      |

• Unternehmen, die <u>noch keine</u> Zertifizierung nach einem anerkannten Standard haben, diese im Laufe des Jahres 2024 anstreben, brauchen die vorbelegte Zertifikatslaufzeit nicht anzupassen.

*Hinweis:* Sobald eine Zertifizierung vorliegt, kann die vorbelegte Zertifikatslaufzeit entsprechend überschrieben werden (vgl. nachfolgender Punkt 2.2.2 in dieser Anleitung).

Speichern-Symbol 
 klicken.

| •                                                                        |                                  |                            |                            |                        |
|--------------------------------------------------------------------------|----------------------------------|----------------------------|----------------------------|------------------------|
| Stammdaten Futtermittelmonitoring Videotutorial Passwort ändern Abmelden | Standort                         |                            |                            |                        |
| Standorte > Standort Videotutorials                                      |                                  |                            |                            | × ×                    |
| Name Teststandort ITW                                                    |                                  | Zugelassen bis             | 01.01.2022                 |                        |
| Standortnummer F00000000                                                 | Angemeldet                       | Lieferberechtigt bis       | 01.01.2022                 |                        |
| lieferberechtigte Produktionsart keine                                   | Einschränkung                    |                            |                            | Zert.system bearbeiten |
|                                                                          |                                  |                            |                            | Standort abmelden      |
| Standort Betriebszeiten Anerkennungen QS-Sojaplus Standortinfo           | mationen Auditberichte Abweichur | ngen Kennnummern Ansprechp | artner Gate-Keeper Datelen |                        |
| Zertifizierung nach folgendem Standard                                   |                                  |                            |                            |                        |

- 2.2.2 Eintragung Zertifikatslaufzeit: Unternehmen, die bereits eine Zertifizierung vorliegen haben
- Es erscheint eine vorbelegte Zertifikatslaufzeit 31.12.2024:

| Standort | Betriebszeiten          | Anerkennungen     | QS-Sojaplus | Auditberichte | Abweichungen        | Kennnummern | Ansprechpartner | Gate |  |
|----------|-------------------------|-------------------|-------------|---------------|---------------------|-------------|-----------------|------|--|
| Zertifi  | zierung nach folg       | endem Standard    |             |               |                     |             |                 |      |  |
|          | QS Soja <sup>Plus</sup> |                   |             |               |                     |             |                 |      |  |
| Zertifi  | zierung nach aner       | rkanntem Standard |             |               |                     |             |                 |      |  |
|          |                         | Bezeichnung       |             |               | Zertifikatslaufzeit |             |                 |      |  |
|          | GMP+ FRA MI5.1 (I       | bzw. MI101)       |             |               |                     |             | A               |      |  |
|          | GMP+ FRA MI5.3 (I       | bzw. MI103)       |             | 31.12.20      | 24                  |             |                 |      |  |
|          | CMD+ EDA MIS 2 (        | h7w MI102)        |             |               |                     |             |                 |      |  |

• Tatsächliche Zertifikatslaufzeit eintragen: die vorbelegte Zertifikatlaufzeit 31.12.2024 überschreiben.

| Standort                               | Betriebszeiten          | Anerkennungen    | QS-Sojaplus | Auditberichte | Abweichungen       | Kennnummern | Anspr |  |  |  |
|----------------------------------------|-------------------------|------------------|-------------|---------------|--------------------|-------------|-------|--|--|--|
| Zertifizierung nach folgendem Standard |                         |                  |             |               |                    |             |       |  |  |  |
|                                        | QS Soja <sup>Plus</sup> |                  |             |               |                    |             |       |  |  |  |
| Zertifiz                               | zierung nach aner       | kanntem Standard |             |               |                    |             |       |  |  |  |
|                                        |                         | Bezeichnung      |             |               | Zertifikatslaufzei | t           |       |  |  |  |
|                                        | GMP+ FRA MI5.1 (b       | zw. MI101)       |             | 30.05.2025    |                    |             |       |  |  |  |
|                                        | GMP+ FRA MI5.3 (b       | zw. MI103)       |             |               |                    |             |       |  |  |  |
|                                        |                         |                  |             |               |                    |             |       |  |  |  |

Anleitung zur Hinterlegung von Informationen betreffend Soja in der QS-Datenbank Stand: 07.12.2023

Qualitätssicherung – Vom Landwirt bis zur Ladentheke.

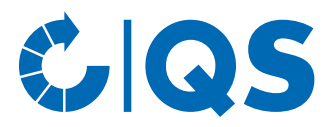

• Speichern-Symbol 🏑 klicken.

| Stammdaten Futtermittelmonitori  | ing Videotutorial Passwort ändern | Abmelden Star                                                                                                    | ndort            | ×           |                      |              |                 |         |                        |            |
|----------------------------------|-----------------------------------|----------------------------------------------------------------------------------------------------|------------------|-------------|----------------------|--------------|-----------------|---------|------------------------|------------|
| Standorte > Standort             | Videotutorials                    |                                                                                                    |                  |             |                      |              |                 |         |                        | <b>∕</b> × |
| Name Te                          | eststandort ITW                   |                                                                                                    |                  |             | Zugelassen bis       | 0            | 1.01.2022       |         |                        |            |
| Standortnummer                   | 0000000                           | Image: A start of the start of the start | Angemeldet       |             | Lieferberechtigt bis | 0            | 1.01.2022       |         |                        |            |
| lieferberechtigte Produktionsart | eine                              | Einscl                                                                                                    | hränkung         |             |                      |              |                 |         | Zert.system bearbeiten |            |
|                                  |                                   |                                                                                                    |                  |             |                      |              |                 |         | Standort abmelden      |            |
| Standort Betriebszeiten          | Anerkennungen QS-Sojaplus         | Standortinformatione                                                                                                    | en Auditberichte | Abweichunge | en Kennnummern       | Ansprechpart | ner Gate-Keeper | Dateien |                        |            |
| Zertifizierung nach folgen       | dem Standard                      |                                                                                                    |                  |             |                      |              |                 |         |                        |            |